# Felhasználói kézikönyv

FAST 3896 modem

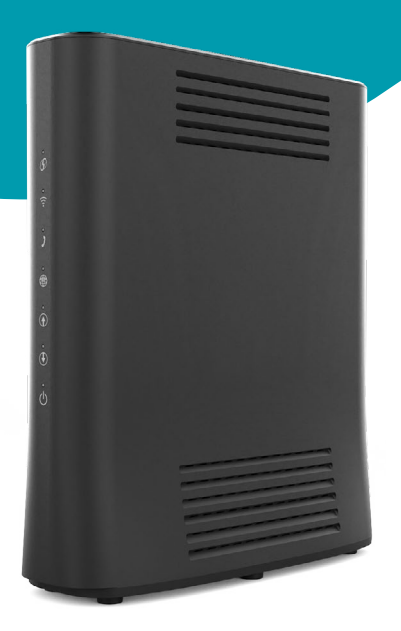

Üzembehelyezési segédlet és használati útmutató

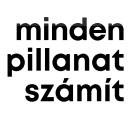

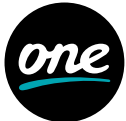

# Tartalomjegyzék

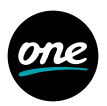

| Az eszköz bemutatása 3                                    |
|-----------------------------------------------------------|
| Valami nem működik? 5                                     |
| A Wi-Fi-hálózat haladó beállításai                        |
| Belépés az eszköz beállításaiba weben                     |
| A hálózat nevének és jelszavának módosítása böngészőből 7 |
| További hálózati beállítások elérése                      |

# Az eszköz bemutatása

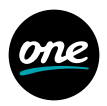

Az eszközön található be- és kimeneti csatlakozók, gombok és jelző LED-ek:

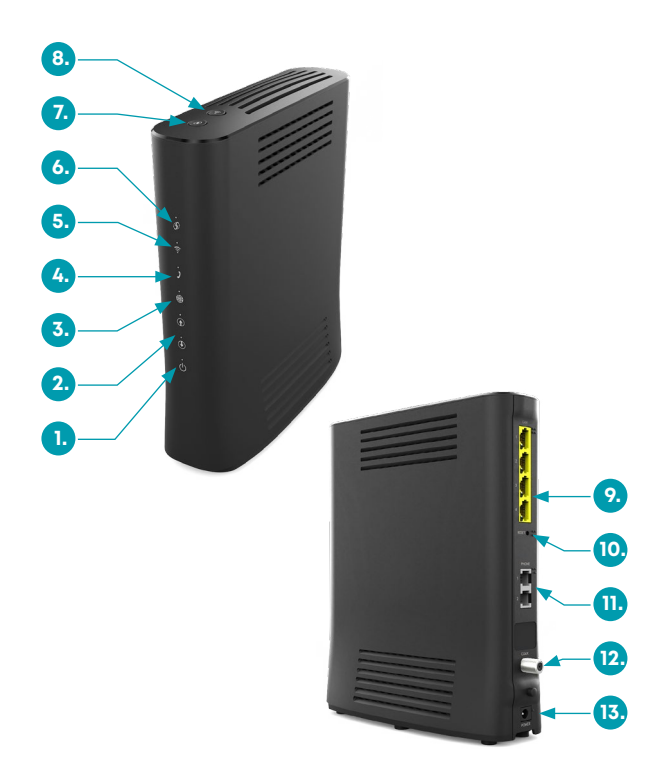

## Az eszköz bemutatása

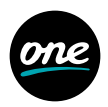

- Power LED Ez a led jelzi, ha áram alatt van a modem, azaz be van kapcsolva.
- Feltöltés és letöltés LED Jelzik, ha a modem regisztrált a hálózatra.
- 3. Internet LED

Ez a led jelzi, ha a modem csatlakozott az internetre.

- Telefon LED
   Ez a led jelzi, ha a készülék képes telefonhívások fogadására.
- 5. Wi-Fi LED

Ez a led jelzi, ha a Wi-Fi-kapcsolat működik.

6. WPS LED

Ez a led jelzi, ha a WPS mód aktiválva van.

7. WPS kapcsoló

A WPS funkció aktiválásához nyomd 2 másodpercig a gombot.

8. Wi-Fi kapcsoló

A Wi-Fi ki- vagy bekapcsolásához nyomd 2 másodpercig a gombot.

9. LAN port

Itt tudod csatlakoztatni vezetékes eszközeidet, például számítógépet vagy set top boxot a négy 1 GbE LAN porthoz.

10. Reset gomb

Ezzel a gombbal tudod visszaállítani a modem gyári beállításait.

- 11. Telefon port Itt tudod csatlakoztatni vezetékes telefonodat.
- 12. Koax port

Az internetkábel (koax) csatlakozásának helye.

#### 13. Tápegység csatlakozó

Itt tudod csatlakoztatni a modemet az áramhoz.

# Valami nem működik?

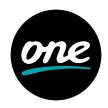

A modem automatikusan bekapcsol. Ezután kb. 2-10 perc alatt letölti az elérhető frissítéseket, hogy működésre kész állapotba kerüljön.

#### Ezeknek kell zölden világítaniuk:

- Wi-Fi (5)
- Internet (3)
- Power (1)

|        | Leírása                              | Jelentése                                                                                                    |
|--------|--------------------------------------|----------------------------------------------------------------------------------------------------|
| LED-ek | WPS                                  | <ul> <li>Nem világít: A WPS funkció nincs<br/>használatban.</li> <li>Zölden villog: A WPS funkció aktiválva<br/>(kb. 2 percig tart).</li> </ul>                                                                        |
|        | Wi-Fi                                | <ul> <li>Nem világít: A Wi-Fi funkció ki van kapcsolva<br/>a modemen.</li> <li>Zölden világít: A Wi-Fi be van kapcsolva.</li> </ul>                                                                                    |
|        | Telefon                              | <ul> <li>Nem világít: A telefonszolgáltatás<br/>nem elérhető.</li> <li>Zölden villog: A telefonszolgáltatás<br/>regisztrációja zajlik.</li> <li>Zölden világít: A telefonszolgáltatás<br/>használatra kész.</li> </ul> |
|        | Internet                             | <ul> <li>Nem világít: Nincs internetelérés.</li> <li>Zölden villag: Az eszköz regisztrál a hálózatra.</li> <li>Zölden világít: Az eszköz használatra kész,<br/>van internetelérés.</li> </ul>                          |
|        | Feltöltés/<br>Letöltés               | <ul> <li>Nem világít: Nincs internetelérés.</li> <li>Zölden villog: Az eszköz regisztrál a hálózatra.</li> <li>Zölden világít: Az eszköz használatra kész,<br/>van internetelérés.</li> </ul>                          |
|        | Power                                | <ul> <li>Nem világít: A modem ki van kapcsolva.</li> <li>Zölden világít: A modem be van kapcsolva.</li> </ul>                                                                                                    |
| Gombok | Wi-Fi ON/OFF<br>(A modem<br>tetején) | A Wi-Fi ki- vagy bekapcsolásához nyomd<br>2 másodpercig a gombot.                                                                                                    |
|        | WPS (A<br>modem<br>tetején)          | A WPS funkció aktiválásához nyomd<br>2 másodpercig a gombot.                                                                                                    |
|        | RESET (A<br>modem<br>hátulján)       | A Reset gombbal tudod visszaállítani<br>a modem gyári beállításait.                                                                                                    |

### A Wi-Fi-hálózat haladó beállításai

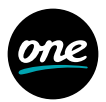

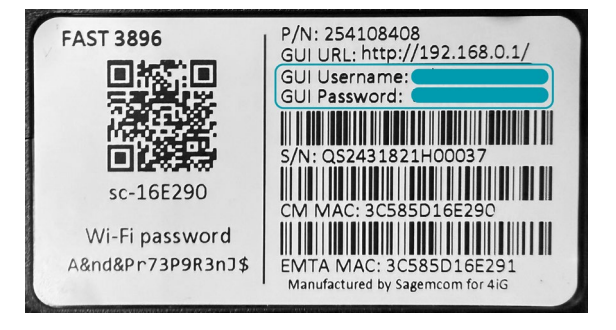

#### Belépés az eszköz beállításaiba weben

- 1. Nyiss meg egy böngészőt (pl. Chrome, Safari) a számítógépen.
- 2. Írd be a címsorba a készüléked IP-címét! (http://192.168.0.1)
- 3. Megjelenik a bejelentkező képernyő.
- A belépéshez a felhasználónevet (felhasználói név) és a jelszót a készülék alján, a matricán találod.

### A hálózat nevének és jelszavának módosítása böngészőből

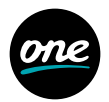

| Y 🕜 My Sagemcorn | Box                         | × +                           |      |                                                               |             |            |                       |                      |           | - | ۰ | ×   |
|------------------|-----------------------------|-------------------------------|------|---------------------------------------------------------------|-------------|------------|-----------------------|----------------------|-----------|---|---|-----|
|                  | A Not se                    | sure 192.168.0.1/#/           |      |                                                               |             |            |                       |                      |           |   | 8 |     |
|                  |                             |                               |      |                                                               |             | 8          |                       |                      | Radiantis |   |   | ĺ   |
|                  | Üdvä                        | özöljük a Sage                | mcon | nnál                                                          |             |            |                       | Katlintson a frissit | U setes   |   |   |     |
|                  | ۲                           | A Segencen debezon            |      | Fozzáfierés                                                   | azabályozás | •          | 10 Inte               | met kapceolat        | 0         |   |   | - 1 |
|                  | DHCP, NTP, DyrDNS bealitise |                               |      | Szülői felügyelet, tüzfat, DMZ, tévcői tozzátlírés bedílfálsa |             |            | Allepot: Kapcsolidva  |                      |           |   |   | - 1 |
|                  | 99                          | Ethernet                      | 0    | 0 <u>1</u> 0                                                  | w           | un.        | 0                     |                      |           |   |   |     |
|                  |                             | Nincsenek csatlakozó eszközök |      | SSID niv: sc-7010<br>Redio: 2.4 GHz                           |             | Radio: 5 ( | 9<br>GHz              | 1                    |           |   |   |     |
|                  |                             |                               |      | ONEO040222<br>Jel animy 137 https                             |             | Nincsene   | k csatlakozó eszközök |                      |           |   |   |     |
|                  |                             |                               |      | Vendegek 2.4 G                                                | Hz 0        | 910        | Vendegek 5 GHz        |                      |           |   |   |     |
|                  |                             |                               |      | SSID nelv: so-7810-Gees                                       | - 55        | SSID nev:  | sc-7810-Guest         |                      |           |   |   |     |

- A Wi-Fi 2,4 GHz és Wi-Fi 5 GHz ablakokban tudod módosítani a vezeték nélküli kapcsolatok beállításait:
  - · SSID name mezőben írhatod felül a hálózat nevét.
  - · A Jelszó mezőben adhatsz meg új jelszót: hossza 8-63 karakter.
- 2. Az Alkalmaz gomb megnyomásával mentsd el a beállításokat.
- A beállított Wi-Fi csatlakozási adatokat tartalmazó QR-kód a megfelelő QR-kód képre kattintva állítható elő.

A Wi-Fi 2.4 GHz és 5 GHz hálózat beállításának módja megegyezik.

Azt is megteheted, hogy a lecserélt eszköz Wi-Fi-hálózatának nevét és jelszavát állítod be az új eszközhöz.

# További hálózati beállítások elérése

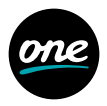

Ugyanitt, az eszköz webes felületén, a http://192.168.0.1 címen az alábbi hálózati beállításokat is elvégezheted:

- · LAN oldali TCP/IP beállítások,
- · 2.4 GHz és 5 GHz Wi-Fi sávok egyedi beállítása,
- Wi-Fi titkosítási mód beállítása.